# **Quick Start Guide**

### Genio Wi-Fi 5L Pet feeder with HD camera

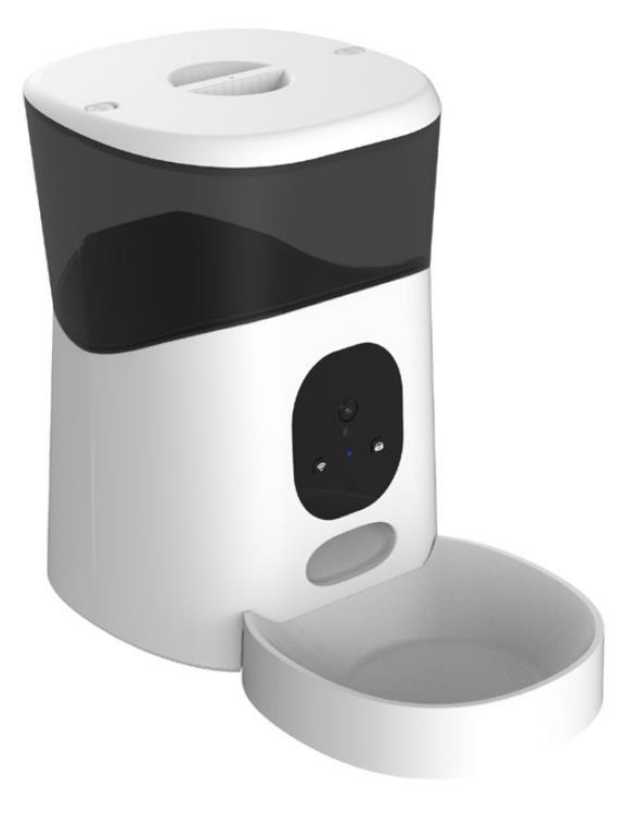

1005002

#### **Product Details**

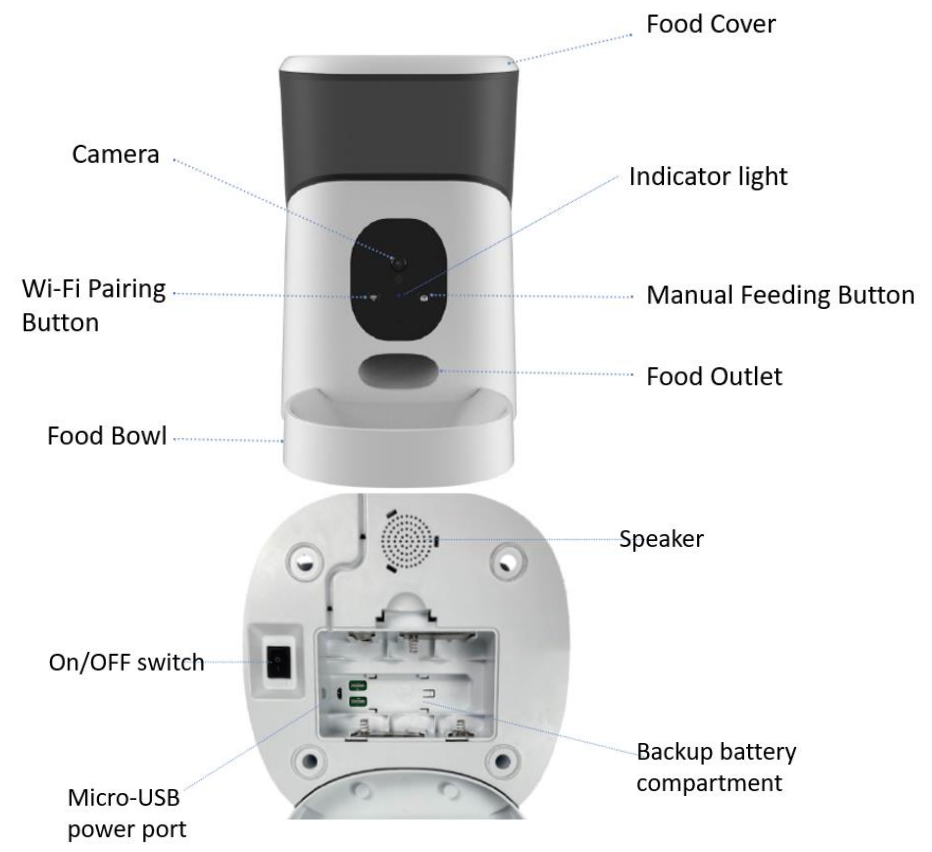

#### **Indicator light**

| Indicator status            | What it means                                   |
|-----------------------------|-------------------------------------------------|
| Blue light blinking slowly  | Device is in the pairing mode, ready to scan QR |
|                             | code                                            |
| Blue light steady on        | Device is online                                |
| Red light blinking slowly   | Food jammed/low battery                         |
| Red light blinking rapidly  | Food shortage                                   |
| Green Light blinking slowly | Pet feeder is powered by backup D Cell battery  |

Note: when the pet feeder is powered by the D cell backup battery, camera liveview function is disabled in order to save the battery run time.

#### 1. Install the APP and register Account

For the best experience, download the "Mirabella Genio" app to your smartphone from App Store or Google Play, the Genio app icon will be displayed after installed successfully

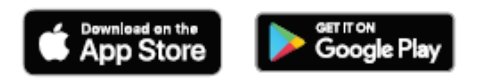

Launch the app from your smartphone and click the Sign Up button. Follow the on-screen instructions.

## Safety & Warnings, please read before using the pet feeder

- Only suitable for indoor use.
- Do not drop anything other than dry pet food into the food hopper. Failure to do so may cause malfunction.
- It is recommended the pet feeder be placed in a corner or up against a wall.
- Please shield or organise the power cord well to prevent your pet from biting the cable which can cause electric shock.
- Do not disassemble or modify the device yourself.
- This feeder is only suitable for **dry food** and is not suitable for **wet food**.
- This feeder is suitable for cats or small to medium-size dogs.
- The pet food's shape and density will cause some deviations from the food hopper's capacity and the feeding unit's quantity.
- After each fill-up of the hopper, the portions may be different for the initial feeding. It is recommended to calibrate the feeder manually. (Click the manual feeding button until food is dispensed).

recommmed food size is between 5mm -15mm

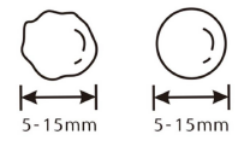

#### 2. Pairing the 5L pet feeder using Mirabella Genio App

Remove the pet feeder from the box, connect the adaptor to the pet feeder and plug adaptor into your wall socket.

Wait for the indicator light to commence blinking blue (blinks every 3 seconds) along with a startup sound. Once the feeder has booted up, you will hear a double beep every 10 seconds meaning your device is ready to be paired.

If any of the above prompts do not happen after 5 minutes, you will be required to manually set your feeder into pairing mode. To do this, press down the Wi-Fi pairing button for approx 10 seconds until the feeder reboots.

\*Please note, if the pet feeder does not boot up with the start-up sound, is not blinking blue (one blink every 3 seconds) and does not double beep every 10 seconds, it is not in pairing mode and you will be required to repeat step above.

Launch the Mirabella Genio APP, tap on +, add device then choose Pet Care, select Genio 5L Pet Feeder

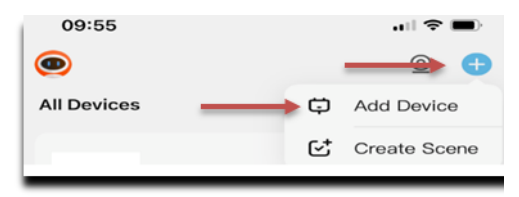

Confirm that the LED indicator light is blinking BLUE slowly, tap "confirm Indicator light Is blinking BLUE slowly", then tap "next" and enter your home network 2.4GHz Wi-Fi name and password.

Tap next and the QR code will appear on your phone screen, place this QR code in front of the camera at an approximate distance of 15-20cm, hold it steady in front of the camera until you hear a confirmation beeping sound, the blue indicator light will then change to steady solid blue light.

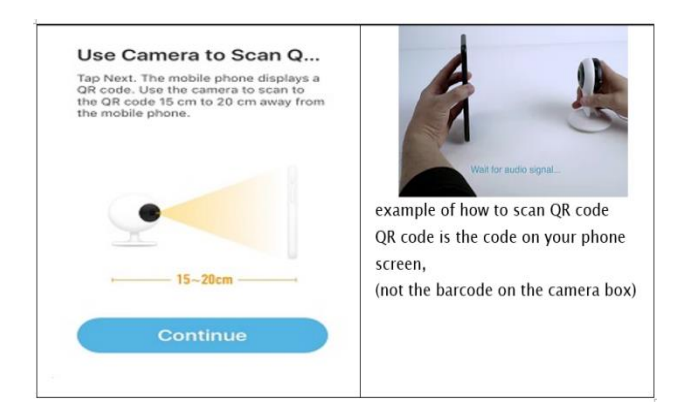

Tap on "Beeped indicator switched" It will then start to connect your device. (refer to the image below).

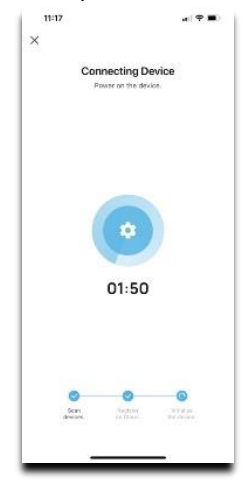

Once the countdown ends, the pet feeder camera has now successfully been paired to your APP.

#### **Manual Feeding:**

press and hold the manual feeding button for 5 seconds to release the food

#### Pet Feeder usage Tips (The interface may change subject to software updates)

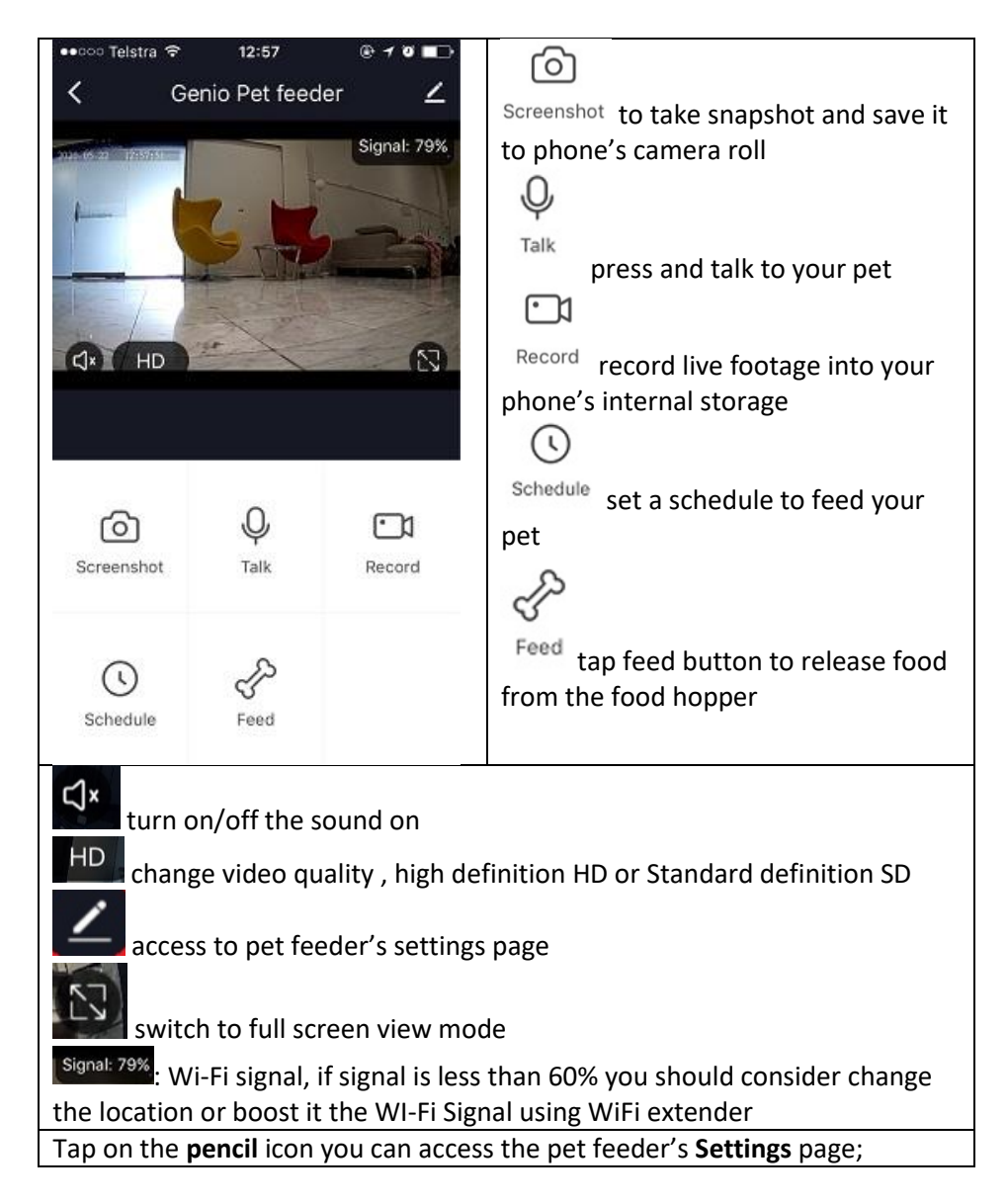

| < Settings                                    | Share Device: sharing this pet feeder with other Genio end user                                                                    |
|-----------------------------------------------|----------------------------------------------------------------------------------------------------|
| Device Name Genio 5L Wi-Fi Smart Pet Feeder > | Device information: detail information                                                                                             |
| Share Device                                  | for this pet feeder, owner information,                                                                                            |
| Device Information                            | Virtual ID, IP address etc                                                                                                    |
| Basic Function Settings                       | <b>Basic Function Settings:</b> access to Flip screen, IR Night Vision: on/off or Auto                                             |
| Motion Detection Medium >                     | please make sure <b>Talk Mode</b> is Two-<br>Way talk                                                                              |
| FAQ & Feedback                                | Motion Detection: you can turn off                                                                                                 |
| Device Update >                               | the motion detection or change the sensitivity level                                                                               |
| Remove Device                                 | FAQ & Feedback: read FAQ or sending                                                                                                |
| Basic Function Settings                       | issue via online feedback system                                                                                                   |
| Flip Screen                                   | <b>Device Update</b> when there is new                                                                                             |
| IR Night Vision Auto >                        | update it via this option                                                                                                    |
| Talk Mode Two-Way Talk >                      | <b>Remove Device:</b> remove the device<br>from current account so you can re-<br>pair it again or pair under different<br>account |

#### FAQ:

#### How to connect pet feeder to another router?

Go the pet feeder' settings page, look for "remove device" Remove it and reset the pet feeder and pair it again through the app.

#### Poor performance, taking long time to load the live footage?

Please check the Wi-Fi signal, if it is less than 65%, you will need to consider changing the pet feeders location or improving your modem/router

#### Pet feeder went offline and doesn't reconnect back online by itself?

Go the pet feeder' settings page, look for "remove device" Remove it and reset the pet feeder and pair it again through the app.

### Followed the pairing process, went to 100% and received error 'Cannot find Device', device time out

**1**.Disable the 5Ghz network or create a Guest 2.4Ghz account in your router settings. Contact your service provider for further details

2. Ensure Wi-Fi LED indicator light is blinking slowly

**3**. Ensure phone is on the 2.4Ghz Wi-Fi network and not 4G mobile data or 5Ghz

#### Need further assistance from Mirabella technical support?

In the genio app home screen, tap on, **Me**, -> **FAQ & Feedback** -> **Report issue** Fill in the fault information or suggest for the app/product, then submit

| •••• vodafone A                                                                   | U 🗢 12:10                                                  | 7 Ŭ 🔳                   | •••• vodafo                                                | ne AU 🗢 12:10                                                                                  | 10 🔳                                                             |
|-----------------------------------------------------------------------------------|------------------------------------------------------------|-------------------------|------------------------------------------------------------|------------------------------------------------------------------------------------------------|------------------------------------------------------------------|
| <                                                                                 | My feedback                                                |                         | <                                                          | Submit Fault                                                                                   |                                                                  |
| FAQ                                                                               |                                                            |                         | please d<br>Detail the pr<br>path of the p<br>complete inf | etail the proble<br>oblem you want to rep<br>roblem subject in the a<br>ormation can help us o | m in here<br>ort and note the<br>upp. Clear and<br>uickly locate |
| What should I do                                                                  | when a firmware upgr                                       | ade fails?              | and solve the problem.                                     |                                                                                                |                                                                  |
| What should I do to the network?                                                  | when my device fails f                                     | o connect               | + Select Fai                                               | ity Device                                                                                     | 0/300                                                            |
| What should I do                                                                  | when my device goes                                        | offine?                 |                                                            |                                                                                                |                                                                  |
| How do I share a                                                                  | device?                                                    | 2                       | Issue Type                                                 | Select                                                                                         | 2                                                                |
| What should I do<br>inaccurate?                                                   | that should I do when the location in the app is accurate? |                         | Contact Mobile phone number/Email a.,.                     |                                                                                                |                                                                  |
| How do I move ar                                                                  | added device to a ro                                       | om?                     | Occurrence<br>Time                                         | 11/02/2020 12:10                                                                               | ž                                                                |
| What should I do when a smart task (one-click or<br>automation) runs incorrectly? |                                                            | Upload Image(3 at most) |                                                            |                                                                                                |                                                                  |
| What should I do<br>performed correct<br>What should I do                         | when a timed task is n<br>ly?<br>when my device tails t    |                         | +                                                          | upload<br>screenshot if<br>possible                                                            |                                                                  |
| network configura                                                                 | tion state?                                                |                         |                                                            |                                                                                                |                                                                  |
| AI                                                                                | Network Diagnosis                                          | Report Issue            |                                                            |                                                                                                |                                                                  |

Mirabella International Mirabella Drive Tullamarine VIC. 3043 Australia P.O. Box 319, Tullamarine VIC. 3043 Australia t: 1800 636 528 e: genio@mirabella.com.au